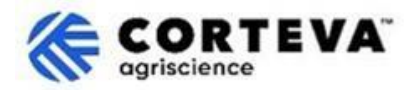

# 如何回復 Corteva 發送的問卷

# 1. 簡介

Corteva 目前在北美、EMEA(歐洲、中東及非洲)及拉丁美洲的作物保護業務中,已實施 Corteva 新供 應商註冊流程與Corteva 現有供應商註冊流程。自 2025 年 7 月起,這些流程也將適用於亞太地區 (APAC)的作物保護業務。

通過這些流程, Corteva 與供應商將通過 SAP Business Network 建立連接,具體包括:

- 通過網路以電子方式,交換採購訂單、訂單確認、預發貨通知等業務檔(即 SAP Business Network 交易關係)。
- 交換問卷、收集資質證書、允許您訪問/更正供應商數據,或參與採購尋源活動(即 SAP Business Network 戰略關係)。

本檔將為已完成 Corteva 供應商註冊的新供應商或現有供應商提供指導,說明如何通過 SAP Business Network 接收 Corteva 發出的附加問卷,以及如何進行回復。

如需瞭解更多關於 Corteva 使用 SAP Business Network 的資訊,您可以訪問我們的 Ariba 供應商資訊門 戶:<u>https://support.ariba.com/Corteva</u>。

### 2. 郵件通知

當 Corteva 通過 SAP Business Network 向您發送新問卷時,您將收到來自系統的郵件通知。

- 寄件者郵箱功能變數名稱將為:<u>XXXXXXXX@ansmtp.ariba.com</u>
- 郵件的標題和內容格式會因問卷類型不同而有所差異(例如:資質審核問卷、行為準則確認問卷等)
- 郵件正文將包含:
  - o 問卷開放時間,即供應商可以訪問並填寫問卷的時間範圍;
  - 。 登錄 SAP Business Network 的連結,您可通過已註冊的帳號及密碼登錄並訪問問卷。

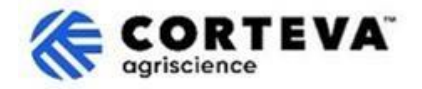

# 3. 查找問卷

通過郵件中的連結訪問 SAP Business Network 後,系統應會直接跳轉至對應的問卷頁面。如未自動跳轉,請手動導航至 Ariba 提案與問卷(Proposals and Questionnaires)標籤頁:

| SAP  | Business Network V Standard      | Account Get enterprise account                 |                                                                                                    |
|------|----------------------------------|------------------------------------------------|----------------------------------------------------------------------------------------------------|
| Home | SAP Business Network             | Workbench Orders - Fulfillment - Invoices - Pa | ayments 👻                                                                                                    |
| _    | Ariba Proposals & Questionnaires |                                                | -                                                                                                    |
|      | Ariba Contract Management        | Leads In Location                              | n                                                                                                    |
|      |                                  |                                                | and the second second se |

若您同時與其他客戶也在使用 SAP Business Network 進行合作,請務必確認您當前處於 Corteva 的「Ariba 提案與問卷」頁面下。

| SAPY Ariba Proposals and Questionnaires - Standard Account Get enterprise account |                                                                                                    |  |  |
|-----------------------------------------------------------------------------------|----------------------------------------------------------------------------------------------------|--|--|
| CORTEVA                                                                           |                                                                                                    |  |  |
| Corteva Requested Profile                                                         | Welcome to the Ariba Spend Management site. This site assists in identifying world class suppliers who are market leaders in quality, service, and cost.<br>Ariba, Inc. administers this site in an effort to ensure market integrity. |  |  |
| All required customer requested fields have                                       |                                                                                                    |  |  |

在該標籤頁中,您將看到所有與 Corteva 相關的、已完成或待完成的問卷:

| Registration Questionnaires                             |               |                   |                         |          |
|---------------------------------------------------------|---------------|-------------------|-------------------------|----------|
| Title                                                   |               | ID                |                         | End      |
| ▼ Status: Open (1)                                      |               |                   |                         |          |
| Supplier Registration Questionnaire                     |               | Doc14             | 485158365               | 3/:      |
| Qualification Questionnaires                            |               |                   |                         |          |
| Title                                                   | ID            | End Time ↓        | Commodity               |          |
| ▼ Status: Open (1)                                      |               |                   |                         |          |
| Supplier qualification questionnaire                    | Doc1562820884 | 5/23/2025 3:26 PM | Chemicals including Bio | C View m |
| Questionnaires                                          |               |                   |                         |          |
| Title                                                   |               | ID                | End Time                | Ļ        |
| ▼ Status: Open (1)                                      |               |                   |                         |          |
| Code Of Conduct Affirmation Questionnaire Questionnaire |               | Doc156            | 62963923 06/07/2025     | 03:28 PM |

在上圖例中,您可以看到三個不同的問卷欄,包括:

#### - 註冊問卷(Registration Questionnaires)

此部分包含新供應商註冊問卷和現有供應商註冊問卷。 若需幫助,請參閱以下檔:

- o 《新供應商註冊問卷填寫指南》
- o 《現有供應商註冊問卷填寫指南》
- **資質審核問卷(Qualification Questionnaires)** 若 Corteva 需要您完成資質審核,問卷連結將出現在此欄目下。

### - 其他問卷(Questionnaires)

包含 Corteva 要求填寫的其他類型問卷。 例如,行為準則確認問卷、模組化註冊問卷或證書收集問卷等。

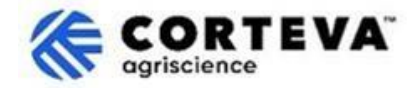

## 4. 填寫問卷

### 請點擊問卷名稱開始填寫:

| Qualification Questionnaires         |               |                   |  |
|--------------------------------------|---------------|-------------------|--|
| Title                                | ID            | End Time ↓        |  |
| ▼ Status: Open (1)                   |               |                   |  |
| Supplier qualification questionnaire | Doc1562820884 | 5/23/2025 3:26 PM |  |

### 問卷將會被打開:

| Event Messages<br>Event Details<br>Response History | All Content                                                                                                 |  |
|-----------------------------------------------------|----------------------------------------------------------------------------------------------------|--|
| Response Team                                       | Name 1                                                                                                    |  |
|                                                     | ▼ 1 Code of Conduct Affirmation                                                                             |  |
| ▼ Event Contents                                    | 1.1 Do you affirm/re-affirm compliance with Corteva's Supplier Code of Conduct $*$ Unspecified $\checkmark$ |  |
| All Content                                         | 1.2 Refer to Corteva Supplier Code of Conduct - Please review here                                          |  |
|                                                     | (*) indicates a required field                                                                              |  |
| 1 Affi                                              | Submit Entire Response      Save draft      Compose Message      Excel Import                               |  |

問卷將會以如上形式展示:

- 左側為問卷的章節目錄(因問卷類型而異,上述示例中展示的只是一部分章節);
- 中間為具體問題區域,您需在此核對並完成回答的內容。
  請根據實際情況逐項填寫所有內容。

填寫完成後,點擊頁面上的「提交全部回復(Submit Entire Response)」按鈕以正式提交問卷至 Corteva。若存在尚未填寫的必填項,系統將提示錯誤資訊,請您根據提示完成相關內容後再次提交。 在填寫過程中,您也可以隨時點擊「保存草稿(Save as draft)」保存當前進度,以便日後繼續編 輯。

|  | Submit Entire Response | Save draft | Compose Message | Excel Import |
|--|------------------------|------------|-----------------|--------------|
|--|------------------------|------------|-----------------|--------------|

請注意:問卷可能以不同的語言發送。 如需更改 SAP Business Network 的語言設置,可參考這份<u>語言配置指南</u>。

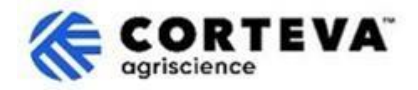

# 5. 文件管理

| 檔版本    | 1.0                                                                                          |
|--------|----------------------------------------------------------------------------------------------|
| 最新修改日期 | 2025 年 5 月 19 日                                                                              |
| 聯繫方式   | 如對本檔內容有任何疑問, <u>Corteva SAP Ariba 供應商資訊門戶</u> ,選擇 "支<br>持"來聯繫 Corteva 採購團隊。                  |
| 文件所有者  | 本檔歸 Corteva 採購部所有。<br>未經 Corteva 事先同意,不得以任何形式或通過任何手段(電子、機械、<br>影印、重新編碼或其他方式)複製、存儲或傳播本檔的任何部分。 |